# 通常のワンタイムパスワードおよび トランザクション認証用ワンタイムパスワードの生成方法

資金移動実行時、Pay-Easy による払込時には、下記の方法で、トランザクション認証用ワンタイム パスワードを生成し入力します。

(1) ソフトウェアトークンの場合

## 【通常のワンタイムパスワード】

① ソフトウェアトークンを起動すると中央に表示される6桁の数字です。(周りの円は赤色です)

【トランザクション認証用ワンタイムパスワード】

- ① ソフトウェアトークンを起動し、メニューアイコンをタップします。
- ② 「モード切替」をタップします。
- ③ 「取引情報入力」をタップします。
- ④ 「資金移動の口座番号」を入力し「確定」をタップします。
- 5 「トランザクション認証用ワンタイムパスワード」(数字6桁)が 表示されます。(周りの円は青色です)

1度モード切替を行う
と、次回からは、ソフト
ウェアトークン起動後、
この画面が表示されます
ので、①②の操作は不要
です。

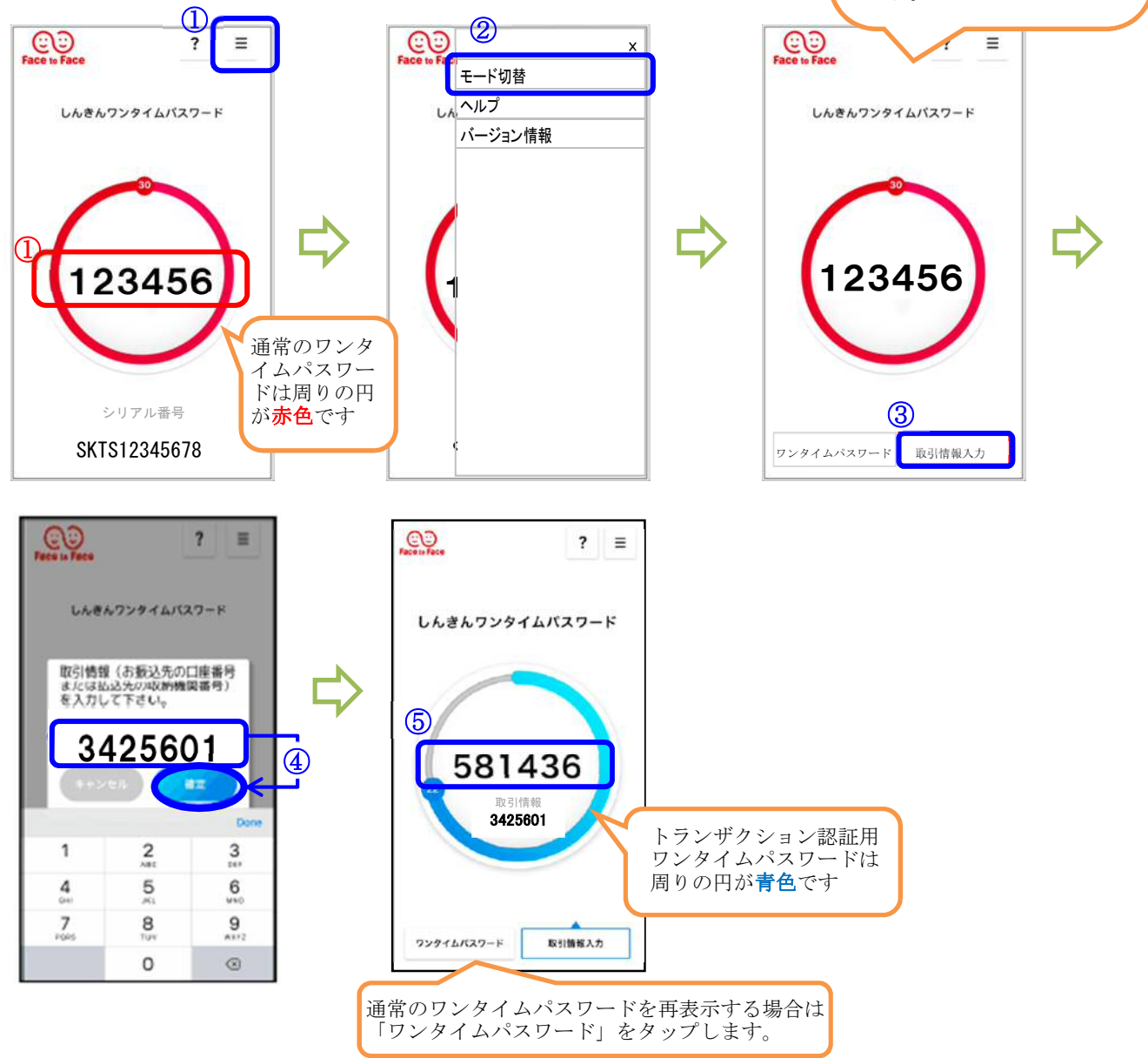

(2) ハードウェアトークンの場合

### 【通常のワンタイムパスワード】

ハードウェアトークンの「1」を押すと表示される6桁の数字です。

### 【トランザクション認証用ワンタイムパスワード】

- ① ハードウェアトークンの「3」を押し起動します。
- ② テンキーで「資金移動先の口座番号」を入力します。
- ③ 「OK」を押すと、「トランザクション認証用ワンタイムパスワード」(数字6桁)が表示されます。

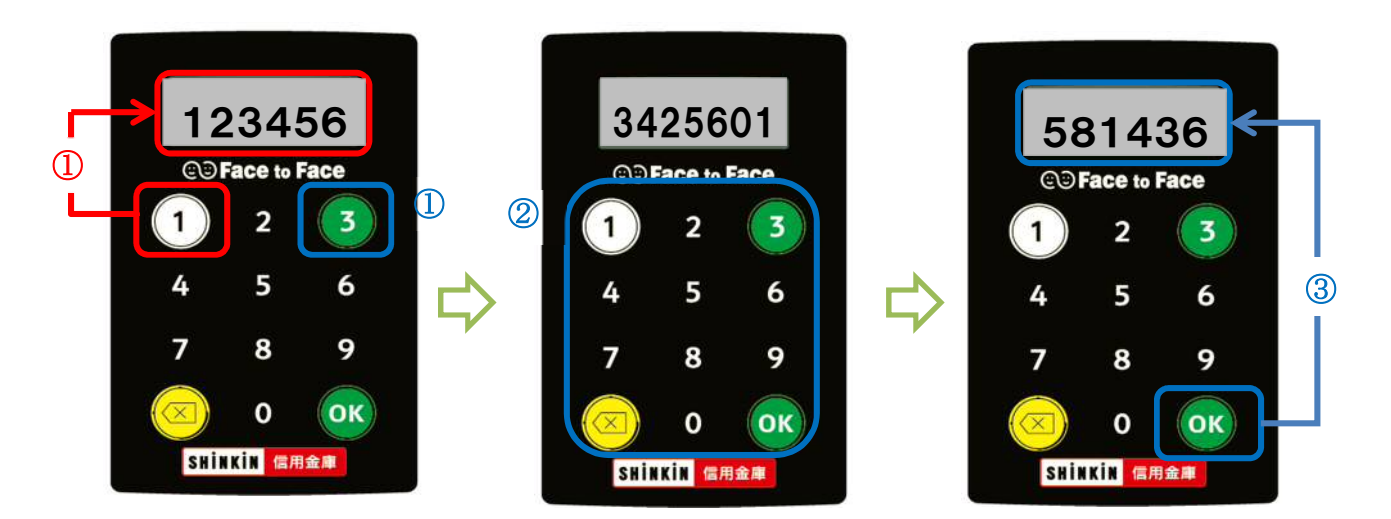

#### 資金移動・Pay-Easy による払込時

- ① トークンに表示された「トランザクション認証用ワンタイムパスワード」を入力
- ② 「実行」をクリック

<画面は資金移動実行時>

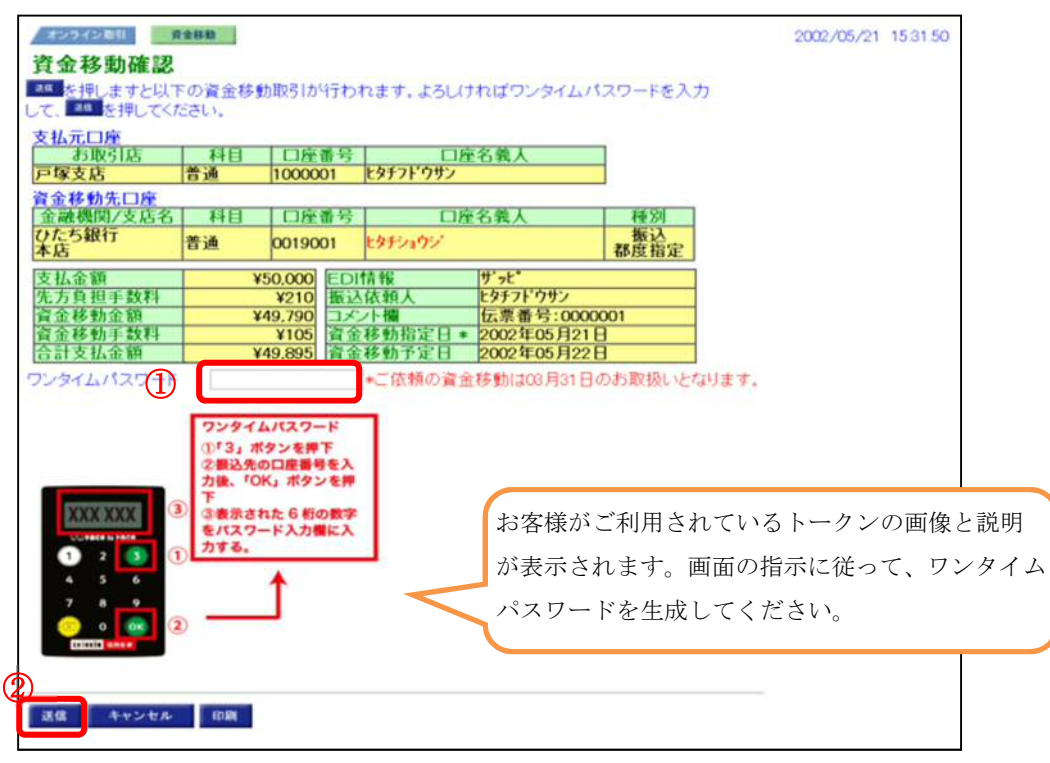